# CDD6

# **Computec Door Drive 6**

# Lift door controller

# **QUICK REFERENCE**

<u>Note:</u> the complete user manual can be downloaded from the website <u>www.computecelectronics.com</u>

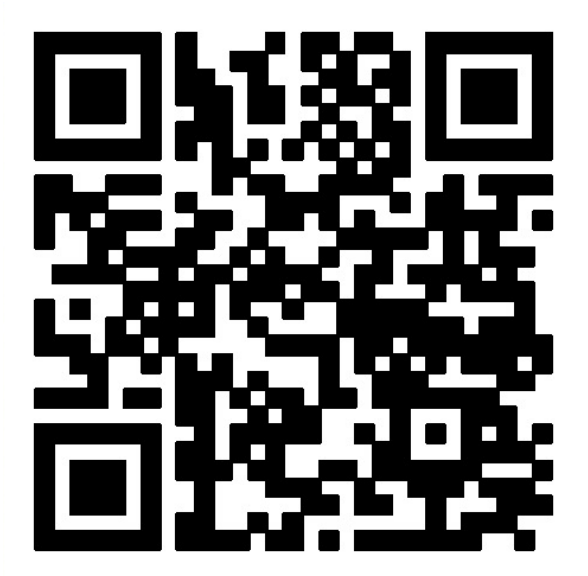

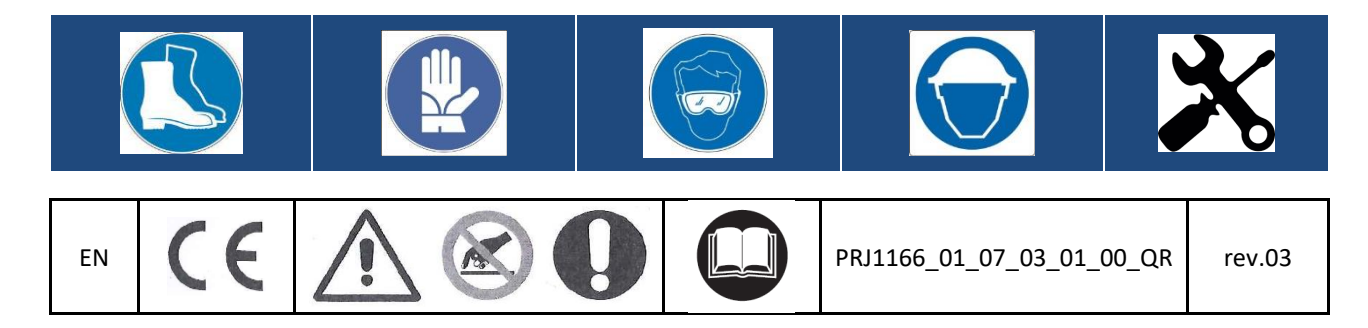

**EN** 

#### **Reference Codes and Standards**

All the references to the Standards and Codes are reported in the user manual.

#### **Door Drive Data**

| Supply Voltage                  | [100 ; 240]Vac 1-ph 50-60Hz, (115V – 20%, 230V + 30%) | Vac |
|---------------------------------|-------------------------------------------------------|-----|
| Available Peak Output Power     | 300                                                   | VA  |
| Nominal Output Power            | 200                                                   | VA  |
| Operating temperature           | [-10; +60]                                            | °C  |
| Humidity                        | [20;80] non condensing                                | %   |
| Electrical Protection           | Fuse [5x20, 4A] fast on the main power supply line    |     |
|                                 | Fuse [5x20, 8A] on battery power line                 | -   |
| <b>Environmental Protection</b> | IP-54 case                                            | -   |

#### **Compatible motors data**

| (Code) Motor Type / Transmission / Encoder                        | Nominal power | Nominal Voltage | Nominal current |
|-------------------------------------------------------------------|---------------|-----------------|-----------------|
| DC Motors                                                         |               |                 |                 |
| (12) GR 63x25 + SG80K (15:1) + Enc100                             | 50VA          | 24V             | 2.7A            |
| (13) GR 63x55 + SG120 (15:1) +Enc100                              | 100VA         | 24V             | 4.9A            |
| (20) M63x50 + SN40 (15:1) + IGO100/2                              | 100VA         | 24V             | 4.9A            |
| (21) M63x25 + SN31 (15:1) + IGO100/2                              | 100VA         | 24V             | 2.7A            |
| (23) M48x60 + SN 22,6 (7:1) + IGO100/2                            | 50VA          | 24V             | 2.6A            |
| (01) Moog™ 1Nm (4:1 belt) + Enc500                                | 100VA         | 24V             | 3.6A            |
| (02) Moog™ 2Nm (4:1 belt) + Enc500                                | 200VA         | 24V             | 6.0A            |
| (02) Siboni <sup>™</sup> 2Nm 65/75PL130                           | 200VA         | 60V             | 7.1A            |
| (03) Siboni <sup>™</sup> 65PC132 (4:1 belt) + Enc500              | 150VA         | 65V             | 2.7A            |
| (04) Siboni™ 65PC132 QKS 11                                       | 150VA         | 65V             | 2.7A            |
| (24) Sidoor <sup>™</sup> M2 (Siemens <sup>™</sup> )               | 43VA          | 24V             | 1.8A            |
| (25) Sidoor™ M3 or M4 (Siemens™)                                  | 120VA         | 30V             | 4.0A            |
| (17) AT25 <sup>™</sup> M63x25 24V (Siemens <sup>™</sup> )         | 70VA          | 24V             | 2.8A            |
| (18) AT25™ M63x55 30V (Siemens™)                                  | 120VA         | 30V             | 4.0A            |
| (30) S78L <sup>™</sup> (Prisma <sup>™</sup> FOX)                  | 100VA         | 24V             | 5.6A            |
| (31) M63x60/I + P63Z + IGO100/2 (Sele™)                           | 150VA         | 40V             | 3.0A            |
| Brushless Motors                                                  |               |                 |                 |
| (14) BG 62x60 + SG120 (15:1) + Enc100                             | 130VA         | 40V             | 3.9A            |
| (16) BG 62x30 + SG80K (15:1) + Enc100                             | 70VA          | 40V             | 2.2A            |
| (28) 1A (Prisma™ Jaguar)                                          | 160VA         | 40V             | 4.0A            |
| (29) 2A (Prisma™ Jaguar)                                          | 320VA         | 40V             | 8.0A            |
| DC Motors for Magnet switches applications                        |               |                 |                 |
| (05) DC 1Nm comp. F28™/LMDC2010™                                  | 100VA         | 24V             | 3.6A            |
| (06) DC 2Nm comp. F29™/LMDC2011™                                  | 200VA         | 24V             | 6.0A            |
| (07) DC 1Nm comp. Digidoor™ 1Nm                                   | 100VA         | 24V             | 3.6A            |
| (08) DC 2Nm comp. Digidoor™ 2Nm                                   | 200VA         | 24V             | 6.0A            |
| (19) Siboni™ 65PC132 Poly V                                       | 150VA         | 65V             | 2.7A            |
| (22) Siboni <sup>™</sup> 65PC132 Poly V Digidoor <sup>™</sup> 1Nm | 150VA         | 65V             | 2.7A            |

#### \*All trademarks are property of their respective owners

| EN | CDD6: Quick Reference- rev.03 | Page 2/8 |
|----|-------------------------------|----------|

#### CDD6.0

# Computec

#### Installation

**EN** 

The installation of the drive has to be performed by expert technical personnel, having all the professional requirements expected, based on the active law in the installation country.

Before proceeding with the installation of the device, please verify the necessary safety equipment; check also the necessary instrument to execute all the installation operations. Be sure to work in safe conditions, taking the complete system in inspection mode before starting any activity.

The CDD 6.0 device works inside the complete car door operator, consisting of:

- Mechanical Door Operator: panels, carriages, belt, motor.
- Door drive (the CDD6)
- Parallel or CAN bus interface to the main lift controller

Below it is represented the Device Connection Scheme:

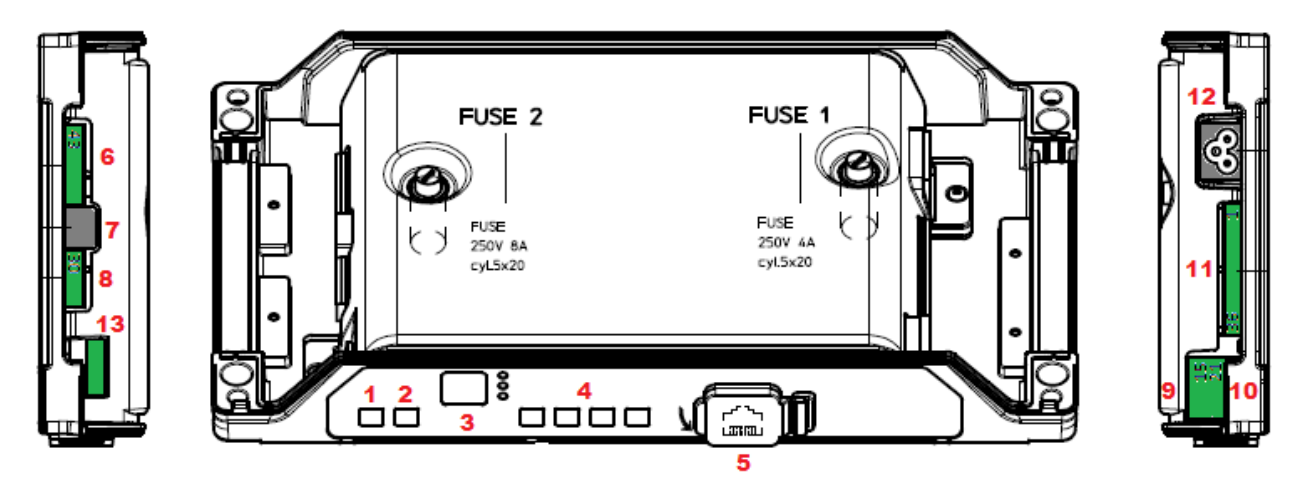

#### The door controller has:

| N° | ID              | Descrizione                                                                         |
|----|-----------------|-------------------------------------------------------------------------------------|
| 1  | ON              | Power on button                                                                     |
| 2  | OFF             | Power off button                                                                    |
| 3  | Display         | 7-segments (2 digits) for the visualization of the door drive status or programming |
| 4  | "1" "2" "3" "4" | Functional buttons for visualization/movement/programming                           |
| 5  | X8              | external device connection for diagnostic, configuration and upgrade                |
| 6  | X4              | Motor and battery connector                                                         |
| 7  | X5              | RJ45 Motor encoder connector                                                        |
| 8  | X9              | Direct connection for light curtains, including 24Vdc power supply                  |
| 9  | X3.1            | Connection of the commands from main lift controller                                |
| 10 | X3.2            | Connection of the local contacts installed on the car                               |
| 11 | X2              | Connection of the outputs to the main lift controller                               |
| 12 | X1              | Connection of the main power supply                                                 |
| 13 | X10             | CAN bus connector                                                                   |

Please refer to the self-explicative cover sticker for the connection details.

| EN | CDD6: Quick Reference- rev.03 | Page 3/8 |
|----|-------------------------------|----------|
|    |                               |          |

## EN

**EN** 

## EN

#### **Check of Electrical parts**

Verify the presence of the correct supply voltage, as reported in the technical specifications. Once the mechanical installation of the CDD6 drive is completed, proceed as reported below.

| Step | Operation                                | Desc                                                  | ription                               |                            | •                                                           |
|------|------------------------------------------|-------------------------------------------------------|---------------------------------------|----------------------------|-------------------------------------------------------------|
|      | Preliminary checks                       | Press                                                 | OFF butto                             | on on the d                | oor drive front panel.                                      |
| 0    |                                          | Be sur                                                | e that no                             | power sup                  | oply is present.                                            |
|      | Motor Connections                        | 1.Coni                                                | nect the n                            | notor cable                | e to the pins of the X4 connector:                          |
|      | RJ45 (A)                                 | PIN                                                   | DC mo                                 | tors                       | Brushless motors                                            |
|      | X4                                       | 43                                                    | Positiv                               | e (Brown)                  | phase A (Blue or Red or 1)                                  |
|      |                                          | 44                                                    | Negativ                               | ve (White)                 | phase B (Black or 2)                                        |
|      |                                          | 45                                                    | -                                     |                            | phase C (Brown or 3)                                        |
| ł    |                                          | 28                                                    | Shield                                |                            | Shield                                                      |
| _    |                                          | Keeni                                                 | n any casi                            | e the nrevi                | ous connection order in case no                             |
| 1    |                                          | number<br>from t                                      | ering ring<br>he one de<br>esent, cor | s are prese<br>escribed.   | encoder cable with its RJ45 male to the                     |
|      |                                          | 3.If pro-                                             | esent, cor<br>egative (-)             | nnect the e<br>pins of the | external battery kit to the positive (+)<br>e X4 connector. |
|      | MILC Interface connection                | procee                                                | ed as follo<br>ctors as tl            | bwing repo<br>hey are.     | rted, otherwise plug the previous                           |
|      |                                          | Check the common voltage used, and the used contacts: |                                       |                            | e used, and the used contacts:                              |
|      | AUXC42                                   | Com                                                   | mon                                   | Cor                        | inections                                                   |
|      |                                          | Inter                                                 | Internal 24V_DD Check the pres        |                            | eck the presence of the 37-38 bridge as                     |
|      |                                          | (CDD                                                  | 96)                                   | GN                         | D reference                                                 |
|      |                                          | Exter                                                 | rnal 24V_I                            | EC Ren                     | nove the 37-38 bridge, only in case                         |
|      |                                          | (MLC                                                  | C)                                    | the<br>car                 | re are no local contact installed on the roof               |
|      | (((()))) = = = = = = = = = = = = = = = = | For fu                                                | rther info                            | rmation pl                 | ease refer to the door drive manual                         |
|      | 23                                       | Conne                                                 | ection of t                           | he MI C co                 | mmands and of the local contacts:                           |
| _    | X3.1                                     | For en                                                | coder ap                              | plications                 |                                                             |
| 2    |                                          | PIN                                                   | Name                                  | X3.1 Pin                   | Description                                                 |
|      |                                          | 15                                                    | 24V                                   | Commor                     | 24V, available for MLC commands                             |
|      |                                          | 5                                                     | DOC                                   | Opening                    | command                                                     |
|      |                                          | 3                                                     | DCC                                   | Closing c                  | ommand                                                      |
|      |                                          | 22                                                    | RSC                                   | Reduced                    | speed command                                               |
|      |                                          | 23                                                    | RVC                                   | Reversin                   | command from detector                                       |
|      |                                          | 39                                                    | FFC                                   | Fire-Figh                  | -<br>ting mode enable input                                 |
|      |                                          | PIN                                                   | Name                                  | X3.2 Pin                   | Description                                                 |
|      |                                          | 42                                                    | AUXC                                  | Program                    | mable Auxiliary input                                       |
|      |                                          | 41                                                    | DTBC                                  | Second T                   | B management input                                          |
|      |                                          | 40                                                    | EOC                                   | Battery E                  | vacuation floor input                                       |
|      |                                          | 38                                                    | OV IN                                 | GND inp                    | ut for the photo-coupled inputs                             |
|      |                                          | 37                                                    | OV DD                                 | Auxiliarv                  | GND of the door drive for the inputs                        |
|      |                                          | 21                                                    | BUZS                                  | Contact f                  | for Acoustic signal                                         |
|      |                                          |                                                       |                                       |                            |                                                             |
|      | EN CO                                    |                                                       | Reference                             | rov 02                     | De 4/0                                                      |
|      |                                          | יטט. QUICK                                            | Neielei)08-                           | 100.03                     | Page 4/8                                                    |

|   |                                                                                                    | For ma                                                                                  | agneti                                                     | c switch                                                                                                    | es applications                                                                                                    |             |
|---|----------------------------------------------------------------------------------------------------|-----------------------------------------------------------------------------------------|------------------------------------------------------------|----------------------------------------------------------------------------------------------------|----------------------------------------------------------------------------------------------------|-------------|
|   |                                                                                                    | PIN                                                                                     | Nam                                                        | e X3                                                                                                    | .1 Pin Description                                                                                                    |             |
|   |                                                                                                    | 15                                                                                      | 24V                                                        | Со                                                                                                    | mmon 24V, available for MLC                                                                                                    |             |
|   |                                                                                                    |                                                                                         |                                                            | cor                                                                                                    | mmands                                                                                                    |             |
|   |                                                                                                    | 5                                                                                       | DOC                                                        | Ор                                                                                                    | ening command                                                                                                    |             |
|   |                                                                                                    | 3                                                                                       | DCC                                                        | Clo                                                                                                    | osing command                                                                                                    |             |
|   |                                                                                                    | 22                                                                                      | RSC                                                        | Re                                                                                                    | duced speed command                                                                                                    |             |
|   |                                                                                                    | 23                                                                                      | RVC                                                        | Re                                                                                                    | versing command from detector                                                                                                    |             |
|   |                                                                                                    | 39                                                                                      | LC (FI                                                     | FC) Do                                                                                                    | or closed limit switch                                                                                                    |             |
|   |                                                                                                    | PIN                                                                                     | Nam                                                        | ie X3                                                                                                    | .2 Pin Description                                                                                                    |             |
|   |                                                                                                    | 42                                                                                      | RC<br>(AUXC                                                | Clo<br>C)                                                                                                    | osing deceleration limit switch                                                                                                    |             |
|   |                                                                                                    | 41                                                                                      | RA<br>(DTBC                                                | Op                                                                                                    | ening deceleration limit switch                                                                                                    |             |
|   |                                                                                                    | 40                                                                                      | LA (E                                                      | OC) Do                                                                                                    | or open limit switch                                                                                                    |             |
|   |                                                                                                    | 38                                                                                      | 0V_I                                                       | N GN                                                                                                    | ID input for the photo-coupled inputs                                                                                                    |             |
|   |                                                                                                    | 37                                                                                      | 0V_0                                                       | DD Au<br>inp                                                                                                    | xiliary GND of the door drive for the<br>outs                                                                                                    |             |
|   |                                                                                                    | 21                                                                                      | BUZS                                                       | S Co                                                                                                    | ntact for Acoustic signal                                                                                                    |             |
|   |                                                                                                    |                                                                                         | •                                                          |                                                                                                    |                                                                                                    |             |
|   | С + [36]                                                                                                    | PIN                                                                                     |                                                            | Name                                                                                                    | X2 Pin Description                                                                                                    |             |
| 3 | AUXS 33<br>34<br>DCS 19<br>18<br>N.C.<br>DOS 10<br>10<br>N.C.                                                       | 1, 4,                                                                                   | 2                                                          | Rev.                                                                                                    | Reversal relay                                                                                                    |             |
|   |                                                                                                    | 16.1                                                                                    | 7                                                          | Open                                                                                                    | Door open relay                                                                                                    |             |
|   |                                                                                                    | 18, 1                                                                                   | 9                                                          | Close                                                                                                    | Door closed relay                                                                                                    |             |
|   |                                                                                                    | 34 35 36 ALIX Auxiliary (Alarm signal by default)                                       |                                                            |                                                                                                    |                                                                                                    |             |
|   |                                                                                                    | Diese                                                                                   |                                                            | <u>AUX</u>                                                                                                    | Auxiliary (Alarm Signal by default)                                                                                                    |             |
|   |                                                                                                    | $r_{NC}$ by default open/closed door relays are N C (they open in the                   |                                                            |                                                                                                    |                                                                                                    |             |
|   |                                                                                                    | final position) The behavior logic can be changed in the                                |                                                            |                                                                                                    |                                                                                                    | the         |
|   |                                                                                                    | settin                                                                                  | settings P-76 (door relay closed). P-77 (door relay open). |                                                                                                    |                                                                                                    |             |
|   | ×2                                                                                                    |                                                                                         | 65 1                                                       |                                                                                                    |                                                                                                    | n)          |
|   |                                                                                                    |                                                                                         | n dooi                                                     | r drive                                                                                                    | is not nowered, the contacts are always                                                                                                    | en).<br>avs |
|   | ΧZ                                                                                                    | When                                                                                    | n dooi<br>H                                                | r drive                                                                                                    | is not powered, the contacts are alway                                                                                                    | en).<br>ays |
|   | ×2                                                                                                    | When<br>closed                                                                          | n dooi<br>d.                                               | r drive                                                                                                    | is not powered, the contacts are alwa                                                                                                    | en).<br>ays |
|   | ×2<br>X10                                                                                                    | When<br>closed                                                                          | n dooi<br>d.                                               | r drive                                                                                                    | is not powered, the contacts are alwa                                                                                                    | en).<br>ays |
|   | ×2<br>X10                                                                                                    | When<br>closed<br>PIN                                                                   | n door<br>d.<br><b>X10</b>                                 | r drive                                                                                                    | is not powered, the contacts are alwa                                                                                                    | en).<br>ays |
|   | X2<br>X10<br>Shield [S]                                                                                             | When<br>closed<br>PIN                                                                   | x10                                                        | r drive                                                                                                    | cription                                                                                                    | en).<br>ays |
| Λ | X2<br>X10<br>Shield S                                                                                               | When<br>closed<br>PIN<br>T                                                              | x10                                                        | Pin Desc                                                                                                    | cription<br>(connect bridge from T and L)                                                                                                    | en).<br>ays |
| 4 | XZ<br>X10<br>Shield S<br>High H                                                                                     | When<br>closed<br>PIN<br>T<br>L                                                         | x10<br>Tern<br>CAN                                         | Pin Desc<br>nination<br>BUS Lov                                                                                                    | cription<br>(connect bridge from T and L)<br>v signal                                                                                                    | en).<br>ays |
| 4 | X2<br>X10<br>Shield S<br>High H<br>Low L                                                                            | When<br>closed<br>PIN<br>T<br>L<br>H                                                    | x10<br>X10<br>CAN<br>CAN                                   | Pin Desc<br>nination<br>BUS Lov                                                                                                    | cription<br>(connect bridge from T and L)<br>v signal                                                                                                    | en).<br>ays |
| 4 | X2<br>X10<br>Shield S<br>High H<br>Low L                                                                            | When<br>closed<br>T<br>L<br>H<br>S                                                      | x10<br>X10<br>Tern<br>CAN<br>CAN<br>Shie                   | Pin Desc<br>Pin Desc<br>nination<br>BUS Lov<br>BUS Hig<br>Id (GND)                                                                                  | cription<br>(connect bridge from T and L)<br>v signal                                                                                                    | en).<br>ays |
| 4 | XZ<br>X10<br>Shield S<br>High H<br>Low L<br>Termination T                                                           | When<br>closed<br>T<br>L<br>H<br>S                                                      | x10<br>X10<br>Tern<br>CAN<br>CAN<br>Shie                   | Pin Desc<br>nination<br>BUS Lov<br>BUS Hig<br>Id (GND)                                                                                              | cription<br>(connect bridge from T and L)<br>v signal<br>th signal                                                                                                    | en).<br>ays |
| 4 | X2<br>X10<br>Shield S<br>High H<br>Low L<br>Termination T                                                           | When<br>closed<br>T<br>L<br>H<br>S<br>Conne                                             | x10<br>X10<br>Tern<br>CAN<br>CAN<br>Shie                   | Pin Desc<br>nination<br>BUS Lov<br>BUS Hig<br>Id (GND)                                                                                              | rtain (if present)                                                                                                    | en).<br>ays |
| 4 | X2<br>X10<br>Shield S<br>High H<br>Low L<br>Termination T<br>Gnd 33<br>Cond 33<br>Cond 33                           | When<br>closed<br>T<br>L<br>H<br>S<br>Conne                                             | x10<br>X10<br>Tern<br>CAN<br>CAN<br>Shie                   | Pin Desc<br>Pin Desc<br>nination<br>BUS Lov<br>BUS Hig<br>Id (GND)<br>Light cu<br>X9 Pin                                                            | rtain (if present)                                                                                                    | en).<br>ays |
| 4 | XZ<br>X10<br>Shield S<br>High H<br>Low L<br>Termination T<br>Gnd 33<br>DETC 32<br>DETC 32                           | When<br>closed<br>T<br>L<br>H<br>S<br>Conne<br>PIN<br>30                                | x10<br>X10<br>Tern<br>CAN<br>CAN<br>Shie<br>ect the        | Pin Desc<br>nination<br>BUS Lov<br>IBUS Hig<br>Id (GND)<br>Light cu<br>X9 Pin<br>Not cor                                                            | cription         (connect bridge from T and L)         v signal         th signal         the contracts are alway                                                                                                    | en).<br>ays |
| 4 | XZ<br>X10<br>Shield S<br>High H<br>Low L<br>Termination T<br>Gnd 33<br>DETC 32<br>+24V 31                           | When<br>closed<br>T<br>L<br>H<br>S<br>Conne<br>PIN<br>30                                | x10<br>Tern<br>CAN<br>CAN<br>Shie                          | Pin Desc<br>nination<br>BUS Lov<br>BUS Hig<br>Id (GND)<br>Light cu<br>X9 Pin<br>Not cor                                                             | cription<br>(connect bridge from T and L)<br>v signal<br>th signal<br>rtain (if present)<br>Description<br>nnected - to help common wire<br>tions                                                                                                    | en).<br>ays |
| 4 | XZ<br>X10<br>Shield S<br>High H<br>Low L<br>Termination T<br>Gnd 33<br>DETC 32<br>+24V 31                           | When<br>closed<br>T<br>L<br>H<br>S<br>Conne<br>PIN<br>30                                | x10<br>X10<br>Tern<br>CAN<br>CAN<br>Shie                   | Pin Desc<br>Pin Desc<br>nination<br>BUS Lov<br>BUS Hig<br>Id (GND)<br>Light cu<br>X9 Pin<br>Not cor<br>connec<br>+24//00                            | cription         (connect bridge from T and L)         v signal         th signal         )         rtain (if present)         Description         nnected - to help common wire         ttions         C maximum 100mA                                                                                                    | en).<br>ays |
| 4 | XZ<br>X10<br>Shield S<br>High H<br>Low L<br>Termination T<br>Gnd 33<br>DETC 32<br>+24V 31<br>Free 30<br>DETC Tr     | When<br>closed<br>T<br>L<br>H<br>S<br>Conne<br>PIN<br>30<br>31                          | x10<br>X10<br>Tern<br>CAN<br>CAN<br>Shie                   | Pin Desc<br>nination<br>BUS Lov<br>BUS Hig<br>Id (GND)<br>Light cu<br>X9 Pin<br>Not cor<br>connec<br>+24VD0                                         | cription         (connect bridge from T and L)         v signal         th signal         main (if present)         Description         mected - to help common wire         tions         C maximum 100mA         in compared the statue pin of the DND NO.                                                                 | en).<br>ays |
| 4 | XZ<br>X10<br>Shield S<br>High H<br>Low L<br>Termination T<br>Gnd 33<br>DETC 32<br>+24V 31<br>Free 30<br>X9<br>Rx Tx | When<br>closed<br>T<br>L<br>H<br>S<br>Conne<br>PIN<br>30<br>31<br>32                    | x10<br>Tern<br>CAN<br>CAN<br>Shie                          | Pin Desc<br>nination<br>BUS Lov<br>BUS Hig<br>Id (GND)<br>Light cu<br>X9 Pin<br>Not cor<br>connec<br>+24VD0<br>Input p                              | cription         (connect bridge from T and L)         w signal         th signal         th signal         matching         Description         nnected - to help common wire         tions         C maximum 100mA         in: connect the status pin of the PNP NO                                                        | en).<br>ays |
| 4 | XZ<br>X10<br>Shield S<br>High H<br>Low L<br>Termination T<br>Gnd 33<br>DETC 32<br>+24V 31<br>Free 30<br>X9          | When<br>closed<br>T<br>L<br>H<br>S<br>Conne<br>PIN<br>30<br>31<br>32                    | x10<br>X10<br>Tern<br>CAN<br>CAN<br>Shie                   | Pin Desc<br>nination<br>BUS Lov<br>BUS Hig<br>Id (GND)<br>Light cu<br>Not cor<br>connec<br>+24VDC<br>Input p<br>or NC d                             | cription         (connect bridge from T and L)         w signal         th signal         th signal         mected - to help common wire         ctions         C maximum 100mA         in: connect the status pin of the PNP NO         detector         asia                                                               | en).<br>ays |
| 4 | XZ<br>X10<br>Shield S<br>High H<br>Low L<br>Termination T<br>Gnd 33<br>DETC 32<br>+24V 31<br>Free 30<br>Rx Tx<br>X9 | When<br>closed<br>T<br>L<br>H<br>S<br>Conne<br>PIN<br>30<br>31<br>32                    | x10<br>X10<br>Tern<br>CAN<br>CAN<br>Shie                   | Pin Desc<br>nination<br>BUS Lov<br>BUS Hig<br>Id (GND)<br>Light cu<br>X9 Pin<br>Not cor<br>connec<br>+24VD0<br>Input p<br>or NC d<br>(P-31 L        | cription         (connect bridge from T and L)         w signal         th signal         the contacts are alway         prtain (if present)         Description         nnected - to help common wire         tions         C maximum 100mA         in: connect the status pin of the PNP NO         detector         ogic) | en).<br>ays |
| 4 | XZ<br>X10<br>Shield S<br>High H<br>Low L<br>Termination T<br>Gnd 33<br>DETC 32<br>+24V 31<br>Free 30<br>X9          | When<br>closed<br>T<br>L<br>H<br>S<br>Conne<br>PIN<br>30<br>31<br>32<br>33              | x10<br>Tern<br>CAN<br>CAN<br>Shie                          | Pin Desc<br>nination<br>BUS Lov<br>BUS Hig<br>Id (GND)<br>Light cu<br>X9 Pin<br>Not cor<br>connec<br>+24VD0<br>Input p<br>or NC d<br>(P-31 Lu<br>OV | cription         (connect bridge from T and L)         w signal         th signal         th signal         matched - to help common wire         tions         C maximum 100mA         in: connect the status pin of the PNP NO         detector         ogic)                                                              | en).<br>ays |
| 4 | XZ<br>X10<br>Shield S<br>High H<br>Low L<br>Termination T<br>Gnd 33<br>DETC 32<br>+24V 31<br>Free 30<br>Rx Tx<br>X9 | When<br>closed<br>T<br>L<br>H<br>S<br>Conne<br>PIN<br>30<br>31<br>32<br>33<br>D6: Quick | x10<br>X10<br>Tern<br>CAN<br>CAN<br>Shie<br>ect the        | Pin Desc<br>nination<br>BUS Low<br>BUS Hig<br>Id (GND)<br>Light cu<br>X9 Pin<br>Not cor<br>connec<br>+24VD0<br>Input p<br>or NC d<br>(P-31 Lu<br>OV | cription         (connect bridge from T and L)         w signal         sh signal         of the present         Pescription         nnected - to help common wire         tions         C maximum 100mA         in: connect the status pin of the PNP NO         detector         ogic)         3                           | en).<br>ays |

| 6 | Power supply connection $L \xrightarrow{PE = 0} 0 X1$ | Nominal Supply Voltage: [100 – 240]Vac [50-60]Hz, single phase<br>Range: [115-20%, 230+30%]Vac                                           |
|---|-------------------------------------------------------|----------------------------------------------------------------------------------------------------|
| 7 | Final Checks                                          | Verify that required signals are connected, <b>then apply the cover</b> .<br>For further information please refer to to the user manual. |

### **HMI user interface**

|                     | ENTER -<br>LEARN LAST<br>LEARN ALARM RESET | ESC CONFIG<br>INSP<br>>>NORMAL INSP.<br>NORMAL<br>>>INSP. NORMAL | Handset |  |
|---------------------|--------------------------------------------|------------------------------------------------------------------|---------|--|
| Auto-set: ON + Key1 | 1 2 3<br>(press for >3s to access config   | <mark>4</mark><br>"                                              |         |  |

| MODE                             |         | NORMAL                                                                                                    | INSPECTION                                                                                           | CONFIGURATION                                                                                                  |
|----------------------------------|---------|----------------------------------------------------------------------------------------------------|----------------------------------------------------------------------------------------------------|----------------------------------------------------------------------------------------------------|
| Description                      |         | Normal mode (automatic):<br>the door drive executes the<br>commands from MLC                                                                                     | Inspection mode (manual):<br>the door drive executes<br>commands from the panels<br>keys             | Configuration mode: parameters<br>Programming                                                                  |
| (0                               | NORMAL  | ON                                                                                                    | OFF                                                                                                  | OFF                                                                                                    |
| ED                               | INSP    | OFF                                                                                                    | ON                                                                                                   | OFF                                                                                                    |
|                                  | CONFIG  | OFF                                                                                                    | OFF                                                                                                  | ON                                                                                                    |
|                                  | 1       | Key 1 and key 4 pressed<br>together per t>3s:<br>Configuration mode access                                                                                       |                                                                                                    | Enter<br>Access to parameter value<br>OR<br>Parameter value saving and<br>return to parameters list            |
| S                                | 2       | Pressed and keep pressed<br>(t>3s):<br>Last alarm code showed ("no<br>AL" if no alarm present)                                                                   | Door opening<br>Pressed and keep pressed<br>(t>5s) together key 3: enable<br>or disable Motor torque | +<br>Increase Parameter index,<br>OR<br>Increase Parameter value                                               |
| KEYS                             | 3       | Pressed for t>3s when last<br>alarm is showed: reset of the<br>last alarm codes ("no AL")                                                                        | Door closing<br>Pressed and keep pressed<br>(t>5s) together key 2: enable<br>or disable Motor torque | -<br>Decrease Parameter index,<br>OR<br>Decrease Parameter value                                               |
|                                  | 4       | Access to <b>Inspection</b> mode (if<br>only key 4 pressed for t<1s)<br>Access to <b>Configuration</b> mode<br>(if Key 1 and key 4 pressed<br>together for t>3s) | Return to <b>Normal</b> mode                                                                         | <b>Esc</b><br>Exit from parameter selection<br>OR<br>Exit from Configuration mode<br>and return to Normal mode |
| C                                | DISPLAY | Door drive status showed:<br>"", "OP", "CL", "IM", "AL",                                                                                                    | Door drive status showed:<br>"", "OP", "CL", "IM", "AL",                                             | Parameter list: "P" alternate to<br>the parameter index.<br>Parameter modification:<br>parameter value showed  |
|                                  | NOTES   | This is the default mode at the power on of the door drive.<br>ALL inputs are active                                                                             | ALL the signal from the MLC are not active                                                           | Parameter selection: "P" showed alternate to the parameter index                                               |
|                                  | EN      |                                                                                                    | 16: Quick Pataronco- roy 02                                                                          |                                                                                                    |
| EN CDD6: Quick Reference- rev.03 |         |                                                                                                    |                                                                                                    | Page 6/8                                                                                                    |

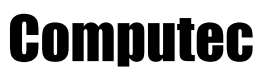

#### Door set-up, Learning and functional test

Once the installation phase described in the previous paragraph is completed, it is possible to proceed with the power on of the device and its configuration. In case of problems during the execution of the phases, please refer to the user manual.

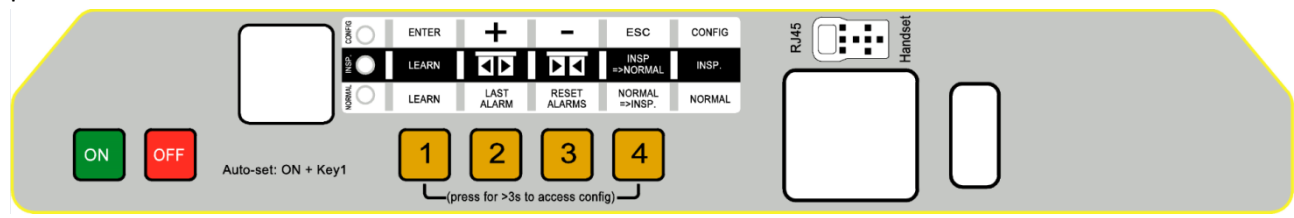

| STEP | Operation            | Description                                                                                                    | Notes                                                                                                    |
|------|----------------------|----------------------------------------------------------------------------------------------------|----------------------------------------------------------------------------------------------------|
| 1    | Power supply test    | Connect the main power supply.<br>Press key and checks the front panel display as<br>indicated.<br>Then press key.                                                                                                    | BB<br>followed by                                                                                                  |
|      |                      | Put the door panels near to the panels closed position<br>(gap<10cm), then press and keep pressed key 1 on<br>the door drive front panel.<br>Press Ney, checking that "SL" is shown on the<br>door drive display, then release key 1.<br>Floor with DTBC contact active (not available for<br>magnetic switches application): AUTOSET for second<br>TB floor will start automatically. | NORMAL, INSP. and<br>CONFIG LEDS are all<br>ON<br>SL fixed<br>Auto-set for DTBC<br>contact: S2 fixed               |
| 2    | AUTOSET<br>execution | <ul> <li>The door starts the auto-set procedure auto-detecting: <ul> <li>the closing rotation</li> <li>the skate space</li> <li>the door movement space</li> <li>the door closing torque profile to optimize the closing force detection</li> </ul> </li> <li>In case the of errors or alarms, proceed with the checks suggested in the user manual.</li> </ul>                        | In case or error:<br>Er alternate to the<br>error code.<br>In case of alarm:<br>RL alternate to the<br>alarm code. |
|      |                      | is suggested but not necessary to couple car and<br>landing door, executing the operations from the car<br>roof in inspection mode.<br>The learning phase is completed.                                                                                                    | <mark>□</mark> P fixed                                                                                             |

| Com   | nutec |
|-------|-------|
| UUIII | μαισσ |

CDD6.0

|   | r                                               |                                                                                                    |                                |                                                                                                    | 1                              |
|---|-------------------------------------------------|----------------------------------------------------------------------------------------------------|--------------------------------|----------------------------------------------------------------------------------------------------|--------------------------------|
|   |                                                 | Check ar<br>installed                                                                                                    | nd config<br>d door op         | Refer to the user<br>manual for the                                                                                                    |                                |
|   |                                                 | 5.1):                                                                                                    |                                | information about<br>access to                                                                                                    |                                |
|   |                                                 | P05                                                                                                    | SET                            | Car door locking device:<br>0 = not present,<br>1 = present                                                                                                    | Configuration Mode.            |
|   |                                                 | P22                                                                                                    | CHECK                          | Motor Closing rotation:<br>0 = clockwise                                                                                                    |                                |
| 3 | Door operator<br>configuration<br>(check & set) | P28                                                                                                    | CHECK                          | Skate type:<br>02 = S20<br>09 = S90                                                                                                    |                                |
|   |                                                 | P90                                                                                                    | CHECK                          | 12 = S120<br>Installed motor type:<br>00 = self-recognized (not for all motors)<br>XX = manual selected motor type                                                           |                                |
|   |                                                 | P91                                                                                                    | CHECK                          | Self-recognized motor type:<br>00 = autoset procedure requested!?<br>XX = recognized motor type                                                                              |                                |
|   |                                                 | P99 :                                                                                                    | SET                            | MLC commands logic<br>0 = H active and RSC forced closing<br>1 = L active and RSC reduced speed<br>2 = H active and RSC reduced speed<br>3 = L active and RSC forced closing |                                |
|   |                                                 |                                                                                                    |                                | 4 = CAN BUS                                                                                                    | Oonerg                         |
| 4 | Inspection mode                                 | check the INSP. LED is ON.                                                                                                    |                                |                                                                                                    | des e                          |
|   |                                                 |                                                                                                    |                                |                                                                                                    |                                |
|   |                                                 | Press co                                                                                                    | ntinuou                        | sly key 3 to execute the door                                                                                                    | Display visualization:         |
| 5 | Speed Profiles<br>check in Inspection<br>mode   | closing with normal speed, until the door is completely closed.                                                                                         |                                |                                                                                                    | L blinking                     |
|   |                                                 | Press continuously key to execute the door opening with normal speed, until the door is completely opened.                                              |                                |                                                                                                    | □P blinking<br>□P fixed (open) |
|   |                                                 | In case i<br>please re                                                                                                    | t is nece<br>efer to t         |                                                                                                    |                                |
| 6 | Check of door<br>movements and                  | Check th<br>NORMA<br>to check                                                                                                    | ne door i<br>L mode<br>the con |                                                                                                    |                                |
|   | NORMAL MODE                                     | <ul> <li>move the door in opening and closing</li> <li>Door reversing in case of obstacle</li> <li>Door reversing from light curtains signal</li> </ul> |                                |                                                                                                    | ED NORMAL ON                   |

#### Installation Trouble-shooting

The installation sequence previously reported describes all the steps that have to be executed to operate a correct and complete set-up of the door system.

In case of issues, or anomalous behaviors happen during the installation, please refer to the user manual, part related to problems and solutions.

For any alarms, please refer to the user manual, part related to the Alarms.

| EN | CDD6: Quick Reference- rev.03 | Page 8/8 |
|----|-------------------------------|----------|
|----|-------------------------------|----------|